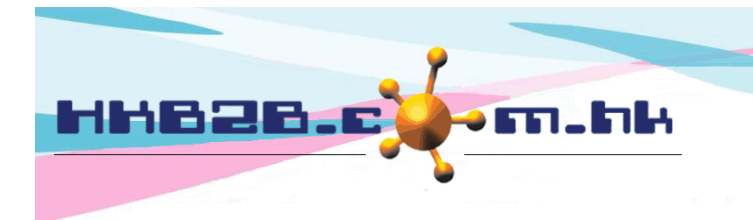

香港灣仔軒尼斯道 48-62 號上海實業大廈 11 樓 1102 室 Room 1102, Shanghai Industrial Investment Building, 48-62 Hennessy Road, Wan Chai, Hong Kong Tel: (852) 2520 5128 Fax: (852) 2520 6636

Email: cs@hkb2b.com.hk Website: http://hkb2b.com.hk

HKB2B Limited

## 發員工卡

為需要刷卡簽到的員工發員工卡

發卡前,將讀卡器連接到電腦,連接後會聽到"嗶"一聲 在 b2b 系統 > 員工 > 員工卡 > 發卡

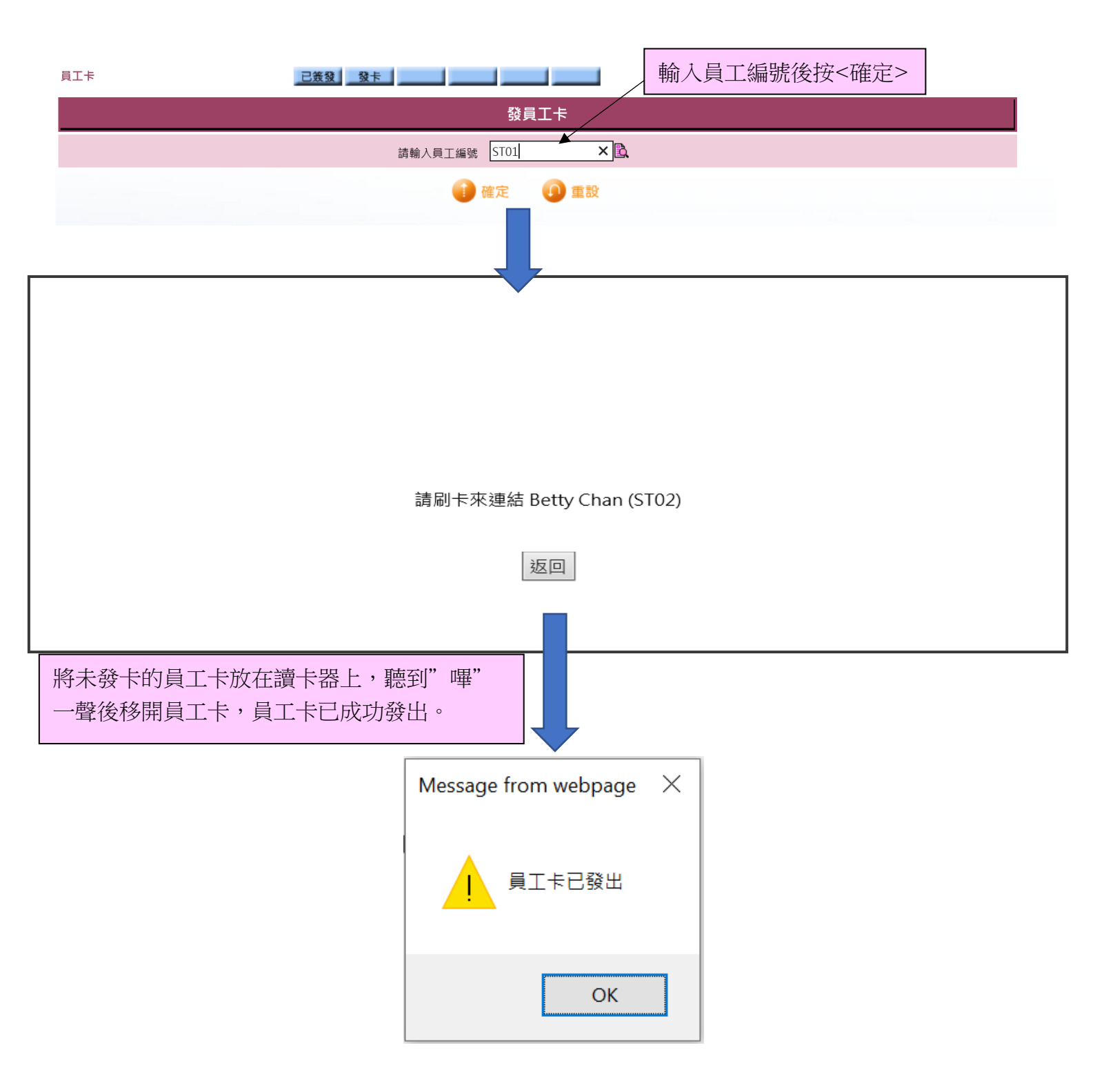

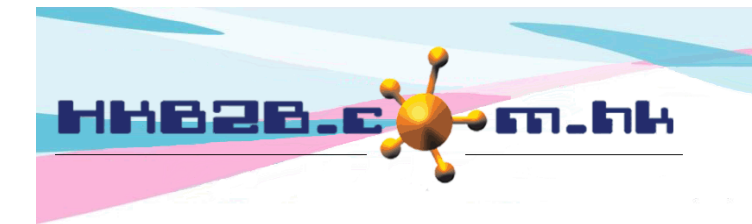

H K B 2 B L i m i t e d 香港灣仔軒尼斯道 48-62 號上海實業大廈 11 樓 1102 室 Room 1102, Shanghai Industrial Investment Building, 48-62 Hennessy Road, Wan Chai, Hong Kong Tel: (852) 2520 5128 Fax: (852) 2520 6636 Email: cs@hkb2b.com.hk Website: http://hkb2b.com.hk

## 已發的員工卡可在員工 > 員工卡 > 已簽發 查看

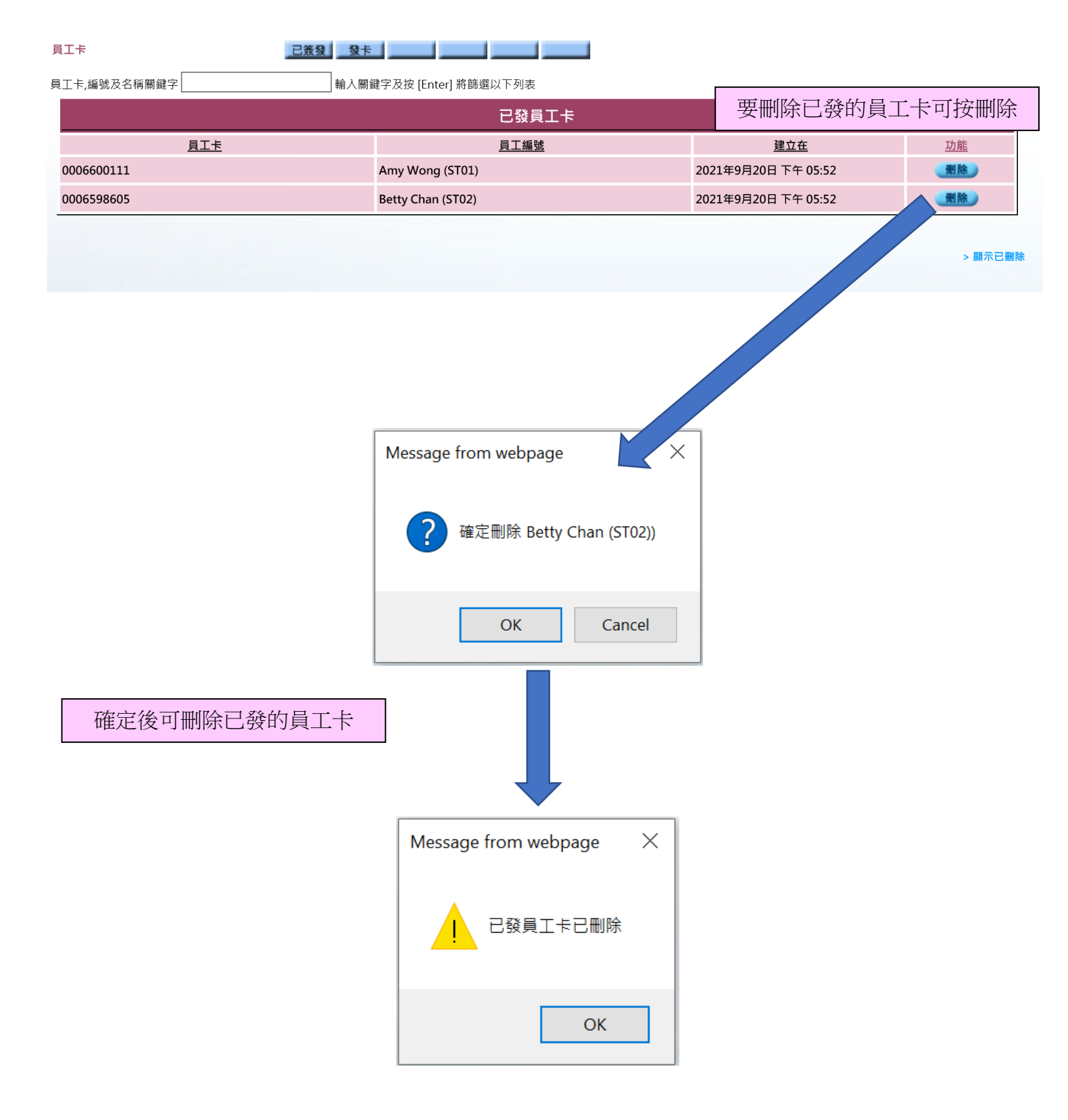